## Addressing Late Assessment Plan Verification and Incorrect Gradebook Item Totals

/!\

(i)

1

If you have verified your assessment plan too late, or if the placeholder assessment items in your gradebook are incorrectly set to 100, follow this tutorial to ensure the correct grade totals are recorded for each student.

Please note that there were many challenges along the way with capturing the correct assessment plans in the SIS, this has resulted in the incorrect population of some gradebook items. For some gradebook items, the total has been automatically set to 100. Student marks need to be adjusted to account for a total out of 100 and must now be corrected in the gradebook to avoid grade discrepancies. Follow the steps below to make these changes

If you struggle with making updates or how to follow this tutorial, **please contact our helpdesk for assistance.** You can give them a call at 018 285 5930; they are available on weekdays from 08:00 AM to 16:30 PM. Alternatively, you can log a <u>request ticket</u> and wait for a helpdesk assistant to get in touch with you.

| • | 🛎 eFundi : GSIS 111 2025SEM1 : 🗧 🗙                                         | +                                                                                                    |  |  |  |  |  |  |
|---|----------------------------------------------------------------------------|----------------------------------------------------------------------------------------------------|--|--|--|--|--|--|
| ÷ | → C c efundi.nwu.ac.za/port                                                | al/site/2f89ec18-153b-4749-9126-0da011ea2f81/page/aeb5e3ff-ae78-4b21-b660-d61b316c027f                          |  |  |  |  |  |  |
|   | eFundi                                                                     |                                                                                                    |  |  |  |  |  |  |
| * | Home 🗸 🖈 GSIS 1                                                            | 11 20255EM1 → ★ ASIS 11 1 20255EM1 → ★ WVNS211 - 2024 → ★ WVNS2                                                 |  |  |  |  |  |  |
| * | Distance Orientation 🗸                                                     | <ul> <li>★ CTL Academic Skills D ✓</li> <li>★ HMSC211-2025 ✓</li> <li>★ PC_LMS Onboarding Transition</li> </ul> |  |  |  |  |  |  |
| * | ★       GLGN 122 1-1 P 2024       ✓       ★       CATE313 Template       ✓ |                                                                                                    |  |  |  |  |  |  |
| ≔ | Overview                                                                   | ≡ overview                                                                                                    |  |  |  |  |  |  |
| Ē | Assignments                                                                |                                                                                                    |  |  |  |  |  |  |
| ٥ | Site Info                                                                  | Overview                                                                                                    |  |  |  |  |  |  |
| ¢ | Statistics                                                                 | GSIS 111 2025SEM1                                                                                               |  |  |  |  |  |  |
| A | Contact Us                                                                 |                                                                                                    |  |  |  |  |  |  |
|   |                                                                            |                                                                                                    |  |  |  |  |  |  |

Access the site you will be using to add and grade your assessments.

# 2 Access your gradebook to verify if the gradebook items reflect the correct assessment plan breakdown.

| ≔ | Overview    | ≡ overview        |
|---|-------------|-------------------|
| Ē | Assignments | Quantization      |
| ٥ | Site Info   | Overview          |
| ¢ | Statistics  | GSIS 111 2025SEM1 |
|   | Contact Us  |                   |
|   | Gradebook   |                   |
| 0 | Help        |                   |
|   |             |                   |
|   |             |                   |
|   |             |                   |
|   |             |                   |
|   |             |                   |

3

As per the new SIS process all assessment items are automatically populated (For example SP-Assignment1-(ass1)-100) into the gradebook from the SIS. If an individual assessment items total has been changed to 100, as shown below, you will need to follow a few extra steps to ensure the correct grade is captured for each student.

| GRADEBOOK                    |         |                |   |                                                   |                                                   |                                                          |  |  |
|------------------------------|---------|----------------|---|---------------------------------------------------|---------------------------------------------------|----------------------------------------------------------|--|--|
| Grades Import / Export       | Permiss | ions Settings  |   |                                                   |                                                   |                                                          |  |  |
| Add Gradebook Item           |         |                |   |                                                   |                                                   |                                                          |  |  |
| Filter students              | Showin  | g 5 students   |   |                                                   |                                                   |                                                          |  |  |
| Students                     | •       | Course Grade 🛷 |   | SP-Assignment1-(ASS1)-100<br>Total: 100<br>Due: - | SP-Quiz1-(QZ1)-100<br>Total: 100<br>Due: -<br>☞ I | <b>SP-Quiz2-(QZ2)-100</b><br>Total: 100<br>Due: -<br>� I |  |  |
| <u>BALLIES</u><br>(22911669) | ▼       |                | * |                                                   | v                                                 |                                                          |  |  |
| LETAOANA, DEE<br>(45025886)  |         | -              | v | *                                                 | ×                                                 |                                                          |  |  |
| (22360174)                   |         | -              | Ŧ | ×                                                 | v                                                 |                                                          |  |  |
| (22437118)                   |         | -              | Ŧ | v                                                 | Ŧ                                                 |                                                          |  |  |
| YHALICA PHELIME              |         |                |   |                                                   |                                                   |                                                          |  |  |

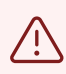

/!\

Remember! Only grades captured in the pre-created gradebook items will sync to the SIS.

Delow is an assignment example. The same process will be followed for tests & quizzes, student pages, and discussion forums however, **for these tools a new gradebook item must be created**, and once marks are recorded in the new column, you will need to calculate and transfer the student grades to the correct column upon completion of grading.

Remember! For the Assignment, Test&Quiz tools, a gradebook item is automatically created once you create the assessment. For all other tools, you need to manually create and link a new gradebook item.

Please note that if your assessment plan is correct in the gradebook, you can directly link your assignment to the pre-created gradebook item. If you need to first adjust marks to 100, you will need to create a new gradebook item.

**Below is an assignment example:** Follow the steps to create an assignment by clicking on 'Add'.

| * | Home 🗸 🖈 GSIS 1           | 11 20255EM1 🗸 🖈 ASIS 11 1 20255EM        | 1 V 🖈 WVNS           | 211 - 2024 🗸  | ★ WVNS2          |
|---|---------------------------|------------------------------------------|----------------------|---------------|------------------|
| * | Distance Orientation $~~$ | ★ CTL Academic Skills D ∨                | HMSC211-2025 🗸       | ★ PC_LMS      | Onboarding Tra   |
| * | GLGN 122 1-1 P 2024 🗸     | ★ CATE313 Template ∨                     |                      |               |                  |
| ≔ | Overview                  | ASSIGNMENTS                              |                      |               |                  |
|   | Assignments               | Assignments Add Assignments by Student   | Grade Report Student | View Options  | Trash Permissi   |
| ٥ | Site Info                 | Assignments                              |                      |               |                  |
| ¢ | Statistics                | Assignments                              |                      |               |                  |
| A | Contact Us                |                                          |                      |               |                  |
|   | Gradebook                 |                                          |                      |               |                  |
| 0 | Help                      | Assignment Title                         | For                  | <u>Status</u> | <u>Open Date</u> |
|   |                           | Assignment 1<br>Edit   Duplicate   Grade | Entire Site          | Open          | 06 Feb 2025, 1   |

| 5 | Populate the assignment title and description |
|---|-----------------------------------------------|
|---|-----------------------------------------------|

| ٥ | Site Info  | Add new assignment                                                   |
|---|------------|----------------------------------------------------------------------|
| ¢ | Statistics | 5                                                                    |
|   | Contact Us | Title *                                                              |
|   | Gradebook  | Assignment 2                                                         |
| 0 | Help       | Assignment Instructions *                                            |
|   |            | ▶ ? O Source E Templates X C E Templates X C E E C A A Q L E E I X E |
|   |            | Words: 0, Charac                                                     |
|   |            | Add honor pledge                                                     |

Scroll down to the remaining settings, select 'Grade this assignment,' and enable 'Send released grades to the Gradebook.'

6

| Turnitin Plagiarism Service                                              |
|--------------------------------------------------------------------------|
| Use Turnitin                                                             |
| Grading                                                                  |
| Grade this assignment                                                    |
| Grade Scale* Points                                                      |
| Max Points*                                                              |
| Released Grade Notification Email Options:                               |
| Do not send notification email to student when the grade is released     |
| $\bigcirc$ Send notification email to student when the grade is released |
| Additional information                                                   |
|                                                                          |

| 7 Select 'Creat | e a new Gradebook item'.                                                                                                    |
|-----------------|----------------------------------------------------------------------------------------------------|
|                 | □ Use Turnitin         Grading         ☑ Grade this assignment         Grade Scale*       Points                                                                                                    |
|                 | Max Points*  Send released grades to the Gradebook  Create new Gradebook item  Associate with existing Gradebook item  Select a Gradebook Item                                                             |
|                 | Use peer assessment                                                                                                    |
|                 | Released Grade Notification Email Options: <ul> <li>Do not send notification email to student when the grade is released</li> <li>Send notification email to student when the grade is released</li> </ul> |

### B Enter the maximum points (total) that the assignment should be graded out of.

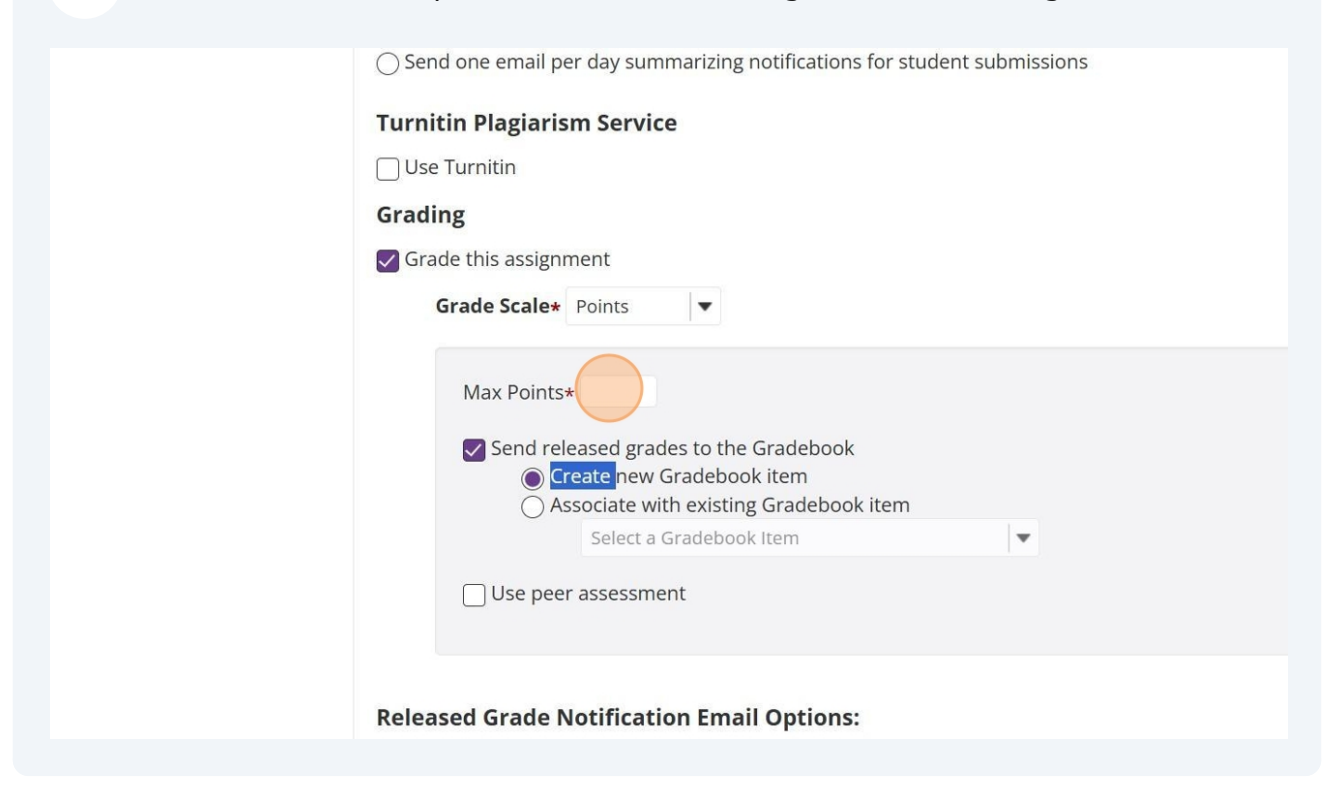

| <b>9</b> Post the assign | nment so that students can begin submitting their work.                                                                                                    |  |  |  |  |  |  |  |
|--------------------------|----------------------------------------------------------------------------------------------------|--|--|--|--|--|--|--|
|                          | Released Grade Notification Email Options: <ul> <li>Do not send notification email to student when the grade is released</li> <li>Send notification email to student when the grade is released</li> </ul> Additional information         Supplement Items |  |  |  |  |  |  |  |
|                          | Model Answer Add                                                                                                    |  |  |  |  |  |  |  |
|                          | Private Note Add                                                                                                    |  |  |  |  |  |  |  |
|                          | All Purpose Item Add                                                                                                    |  |  |  |  |  |  |  |
|                          | Post Preview Save Draft Cancel                                                                                                    |  |  |  |  |  |  |  |
|                          | North-West University.                                                                                                    |  |  |  |  |  |  |  |
| F D Type here to search  | 🗾 🔜 😰 🐌 🖉 🧟 🖉 💁 🖉 🔜 🕪 🎍 🚍 🗣 💷                                                                                                    |  |  |  |  |  |  |  |

**10** Once you have created the assignment, navigate to the Gradebook, locate the created assignment gradebook item and click on the drop down arrow.

| Bulk Edit | Item Order                                   | View Columns 🗸    | 12 columns                          | Showing 12 of 12                                         |                                                   |         |
|-----------|----------------------------------------------|-------------------|-------------------------------------|----------------------------------------------------------|---------------------------------------------------|---------|
|           | Assignment 2<br>Total: 50<br>Due: 13/02/2025 | nment 1<br>2/2025 | DO Assign<br>Total: 50<br>Due: 13/0 | SP-Semester Test-(ST)-100<br>Total: 100<br>Due: -<br>♥ ■ | SP-QUIZ8-(QZ8)-100<br>Total: 100<br>Due: -<br>♥ ■ | 27)-100 |
|           | <b>4</b> 0                                   | *                 | •                                   | v                                                        | v                                                 | ~       |
| Ŧ         | <b>▲</b> 25                                  | ¥                 | -                                   | v                                                        | *                                                 | v       |
|           | <b>A</b>                                     | ×                 | -                                   | *                                                        | -                                                 | v       |
| *         | <b>a</b> 50                                  | Ŧ                 | -                                   | ×                                                        | <b>*</b>                                          | ¥       |
|           |                                              |                   | <b>A</b>                            |                                                          |                                                   | -       |

Click on 'Edit item details'.

|         |                                            | Showing 12 of 12                                  | columns View Colum                           | Item Order Bulk Edit                             |
|---------|--------------------------------------------|---------------------------------------------------|----------------------------------------------|--------------------------------------------------|
| Z7)-100 | SP-QUIZ8-(QZ8)-100<br>Total: 100<br>Due: - | SP-Semester Test-(ST)-100<br>Total: 100<br>Due: - | Assignment 1<br>Total: 50<br>Due: 13/02/2025 | Assignment 2      Total: 50      Due: 13/02/2025 |
| *       | · · · · · ·                                | v                                                 | •                                            | Edit Item Details                                |
|         | a                                          | v                                                 | •                                            | View Grade Statistics Move Left                  |
|         |                                            |                                                   | <b>A</b>                                     | Hide Column from My View                         |
|         |                                            | ×                                                 | <b>A</b>                                     |                                                  |
|         |                                            |                                                   | <b>A</b>                                     |                                                  |

## 

## Deselect the 'Release item to student'

| rades Import / Export       | Permissions Settin  |             |                                             |          |   | J.   |
|-----------------------------|---------------------|-------------|---------------------------------------------|----------|---|------|
|                             |                     | Title       | Assignment 2                                |          |   | _    |
| Gradebook item 'Ass         | signment 2' has bee | Point value | 50                                          |          |   | _    |
| Add Gradebook Item          |                     |             | Extra credit                                |          |   |      |
| Filter students             | Showing 5 students  | Due date    | 13/02/2025                                  | <b>#</b> |   | Shc  |
| udents                      | 🚽 Course Grad       | (           | Release item to students?                   |          |   | er T |
|                             |                     |             | Include item in course gra<br>calculations? | ade      |   |      |
| <u>ALLIES</u><br>2911669)   | B- (80              |             | Save Changes Can                            | icel     |   |      |
| TAOANA, DEE<br>5025886)     | F (50               |             |                                             |          |   |      |
| 2360174)                    | -                   | (v) (v      | ~                                           |          |   | •    |
| <u>IUENYANE</u><br>2437118) | A+ (100%)           | v v         | ×                                           |          | * |      |

## Once complete click 'Save changes'.

|           |        |               | P | oint value | 50                                           |          |   |                  |
|-----------|--------|---------------|---|------------|----------------------------------------------|----------|---|------------------|
| oook Iter | m      |               |   |            | Extra credit                                 |          |   |                  |
| ts        | Showir | ng 5 students |   | Due date   | 13/02/2025                                   | <b>#</b> |   | Showing 12 of 1  |
|           | •      | Course Grad   |   |            | Release item to students?                    |          |   | er Test-(ST)-100 |
|           | ¥      |               |   |            | Include item in course grac<br>calculations? | le       |   | v                |
|           |        | B- (80        |   |            | Save Changes Canc                            | el       |   |                  |
| E         |        | F (50         |   |            |                                              |          |   |                  |
|           |        | 4             | _ |            |                                              |          |   | •                |
|           |        |               |   | Ŧ          |                                              |          | Ŧ |                  |
|           |        | A+ (100%)     | ~ |            |                                              |          |   |                  |
| IWE       |        | -             |   |            |                                              |          |   |                  |
|           |        |               | - | -          | -                                            |          | - |                  |

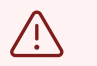

Only proceed to the next steps once you have started the grading process.

14 As soon as students begin submitting and you are ready to grade, start the grading process.

| iew Reorder Options Trash Permissions          Viewing 1 - 2         Viewing 1 - 2         Status       Open Date       Due Date       In / New       Scale         Open       06 Eeb 2025 10:15       13 Eeb 2025 10:15       2/2       0.50 00 | of 2 items |
|----------------------------------------------------------------------------------------------------|------------|
| Status         Open Date         Due Date         In / New         Scale           Open         06 Eeb 2025 10:15         13 Eeb 2025 10:15         2/2         0.50 00                                                                          | of 2 items |
| Status         Open Date         Due Date         In / New         Scale           Open         06 Eeb 2025 10:15         13 Eeb 2025 10:15         2/2         0:50 00                                                                          |            |
| Open 06 Feb 2025 10:15 13 Feb 2025 10:15 2/2 0-50.00                                                                                                    | Remove     |
|                                                                                                    |            |
| Open 06 Feb 2025, 10:10 <b>13 Feb 2025, 10:10</b> <u>0/0</u> 0-50,00                                                                                                    |            |
|                                                                                                    |            |

### **15** Select 'Grade' to Grade students.

| E  | Assignments | Assignments A                    | Add Assignments by Student | Grade Report | Student View | Reorder | Options       | Trash   |
|----|-------------|----------------------------------|----------------------------|--------------|--------------|---------|---------------|---------|
| \$ | Site Info   | Assignme                         | nts                        |              |              |         |               |         |
| ¢  | Statistics  | Assignme                         | 1113                       |              |              |         |               |         |
|    | Contact Us  |                                  |                            |              |              |         |               |         |
|    | Gradebook   |                                  |                            |              |              |         |               |         |
| 0  | Help        | Assignment Ti                    | tle                        | For          | Sta          | itus    | <u>Open D</u> | ate     |
| v  |             | Assignment 2<br>Edit   Duplicate | Grade                      | Entire Site  | Op           | en      | 06 Feb 2      | 2025, 1 |
|    |             | Assignment 1<br>Edit   Duplicate | Grade                      | Entire Site  | Op           | en      | 06 Feb 2      | 2025, 1 |
|    |             | Remove Selec                     | ted                        |              |              |         |               |         |

#### 16 Click on the student you would like to grade. Contact Us Found 5 participant(s). Assign this grade to participants without: 1 a Grade Not Submit Gradebook Apply Help 0 Download All Upload All Release Grades Send Feedback to Multiple Students Set Resubmission Options for Multiple Students Search Search Student Submitted Date 06 Feb 2025, 10:17 🗍 🖉 BALLIES 22911669) by 06 Feb 2025, 10:17 Determination Determination De b (22360174) « https://efundi.nwu.ac.za/portal/site/2f89ec18-153b-4749-9126-0da011ea2f81/tool/8b910052-c893-4a28-98d2-dfe6a146b6a... w G EN

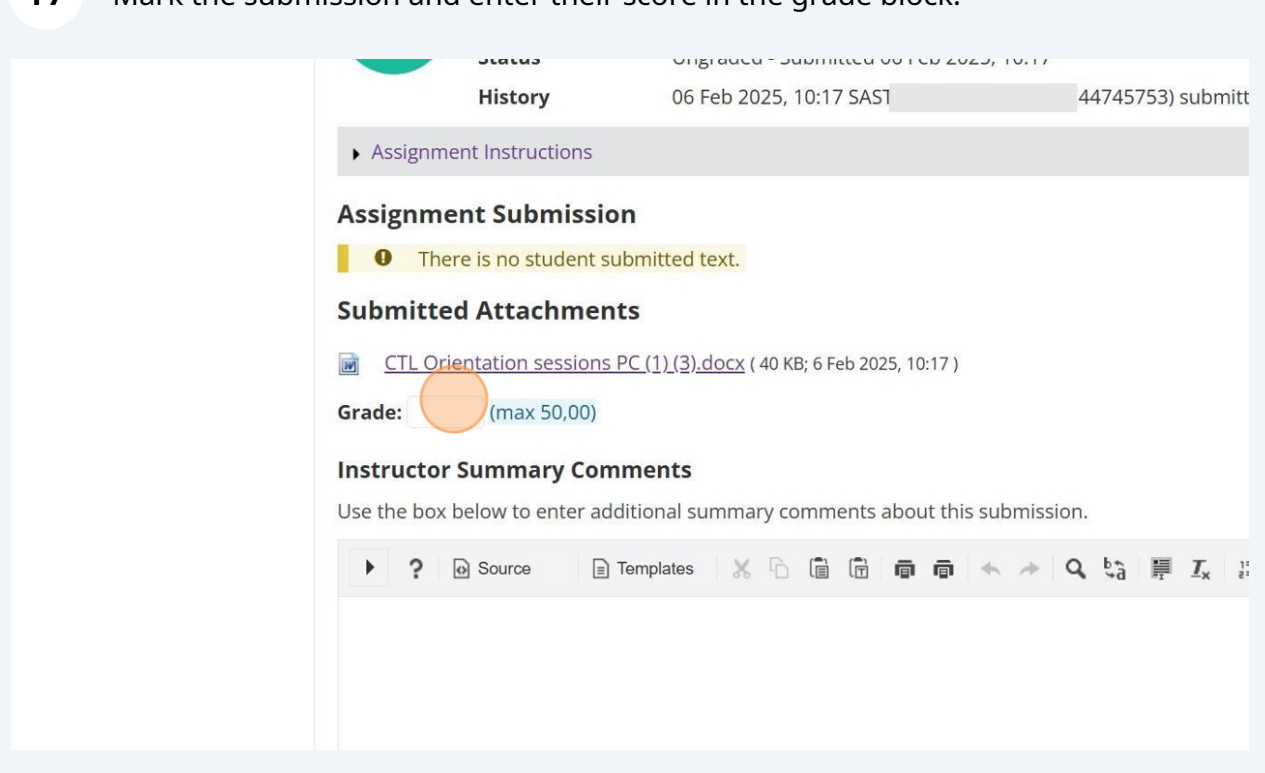

| <b>18</b> S | ave and release the grades to the students once all grading is complete.             |
|-------------|--------------------------------------------------------------------------------------|
|             |                                                                                      |
|             |                                                                                      |
|             | Allow Resubmission                                                                   |
|             | Save and Don't Release to Student Save and Release to Student Preview Cancel Changes |
|             | Navigate Submissions                                                                 |
|             | < Previous Vngraded Return to List                                                   |
|             | (Changes will be saved) Navigate between studer submissions only                     |
|             | Navigate bet<br>subm                                                                 |

### **17** Mark the submission and enter their score in the grade block.

**19** Access the Gradebook. The marks you have just released will automatically be added to the gradebook and be included in the course grade. You will now need to export the gradebook to move the **marks to the correct column**.

| _                        |                                    |        |                 |                           |                                                   |                                            |                                            |                                            |                  | nellen in order                                                                 | - 1       |                                      |
|--------------------------|------------------------------------|--------|-----------------|---------------------------|---------------------------------------------------|--------------------------------------------|--------------------------------------------|--------------------------------------------|------------------|---------------------------------------------------------------------------------|-----------|--------------------------------------|
| ∍Fundi                   |                                    |        |                 |                           |                                                   |                                            |                                            |                                            |                  | Enter access                                                                    | View      | 4362                                 |
| Home V 🖈 GSI             | S 111 2025SEM1 V                   | ASIS   | 11 1 2025SEM1 V | <ul> <li>C211.</li> </ul> | ★ WVNS211-2024 ✓                                  | WVNS211-2025                               | SMHE 811 Hi                                | gher Education V                           | t Ch             | emistry SHE 🗸                                                                   | ia v      |                                      |
| GLGN 122 1-1 P 2024      | <ul> <li>CATE313 Templa</li> </ul> | ite 🗸  |                 |                           | LOLD I HAR RELEAR                                 | S of local arrighter in a line of the      |                                            |                                            | , Stat           | in pages rates                                                                  |           |                                      |
| Overview                 | GRADEBOOK                          |        |                 |                           |                                                   |                                            |                                            |                                            |                  | ٩                                                                               | Link      | ? Help                               |
| ssignments               | Grades Import / Export             | Permis | sions Settings  |                           |                                                   |                                            |                                            |                                            |                  |                                                                                 |           |                                      |
| ite Info                 | Add Gradebook Item                 |        |                 |                           |                                                   |                                            |                                            |                                            |                  |                                                                                 |           | B                                    |
| tatistics                |                                    |        |                 |                           |                                                   |                                            |                                            |                                            |                  |                                                                                 |           |                                      |
| Contact Us               | Filter students                    | Show   | ing 5 students  |                           |                                                   |                                            |                                            | Showing 12 of 12 columns                   | View             | Columns 🗸                                                                       | Item Orde | Bulk Ed                              |
| <b>Gradebook</b><br>Help | Students                           |        | Course Grade ø  |                           | SP-Assignment1-(ASS1)-100<br>Total: 100<br>Due: - | SP-Quiz1-(QZ1)-100<br>Total: 100<br>Due: - | SP-Quiz2-(QZ2)-100<br>Total: 100<br>Due: - | SP-Quiz3-(QZ3)-100<br>Total: 100<br>Due: - | 5<br>T<br>0<br>4 | P-Quiz4-(QZ4)-100<br>otal: 100<br>ue: -<br>I IIIIIIIIIIIIIIIIIIIIIIIIIIIIIIIIII | )         | SP-Quiz5-(Q;<br>Total: 100<br>Due: - |
|                          |                                    | v      |                 | v                         |                                                   | ×                                          |                                            |                                            | ¥ .              |                                                                                 | ×         |                                      |
|                          | BALLIES<br>(22911669)              |        | B- (80%)        |                           |                                                   |                                            |                                            |                                            | v                |                                                                                 | v         |                                      |
|                          | LETAOANA, DEE<br>(45025886)        |        | F (50%)         | v                         |                                                   |                                            |                                            |                                            | v                |                                                                                 | ~         |                                      |
|                          | (22360174)                         |        | · · ·           | v                         | v                                                 |                                            |                                            |                                            |                  |                                                                                 |           |                                      |
|                          | (22437118)                         |        |                 | v                         |                                                   |                                            |                                            |                                            |                  |                                                                                 |           |                                      |
|                          | XHALISA, PHELIWE<br>(38929082)     |        |                 | ¥                         | ~                                                 | ~                                          |                                            |                                            | v                |                                                                                 | v         |                                      |
|                          |                                    |        |                 |                           |                                                   |                                            |                                            |                                            |                  |                                                                                 |           |                                      |
|                          |                                    |        |                 |                           |                                                   |                                            |                                            |                                            |                  |                                                                                 |           |                                      |

 $\underline{\land}$ 

Only proceed to the next steps once all students have submitted their assignments and they have been graded.

# 20 To update the marks, please export the gradebook. To export, click on 'Import/Export' and then select 'Export Gradebook'.

| -1 P 2024 ∨ | ★ CATE313 Template ∨                                                                                                    |
|-------------|----------------------------------------------------------------------------------------------------|
|             | B GRADEBOOK                                                                                                    |
|             | Grades Import / Export Permissions Settings                                                                              |
|             | Export                                                                                                    |
| <b>a</b>    | Export your Gradebook as a .csv file in order to enter grades/structure your Gradebook in the spreadsheet application of |
|             | Export Gradebook Custom Export                                                                                           |
|             | Import                                                                                                    |
|             | Selectively import new grades or gradebook items by uploading a spreadsheet (.csv, .xls, and .xlsx formats) below.       |
|             | Note: The formatting of the uploaded spreadsheet must match the conventions detailed below.                              |
|             | Choose File No file chosen                                                                                               |
|             | Continue Cancel                                                                                                    |
|             | Conventions used                                                                                                    |

# **21** The CSV file should download automatically, once it has downloaded please open the file.

| f4-f297d78d7ada/importexport                                              |                                                                                             |
|---------------------------------------------------------------------------|---------------------------------------------------------------------------------------------|
|                                                                           | gradebook_export-2f89ec18-  9126-0da011ea2f81 (3).csv 965 B • Done                          |
| WVNS211 - 2024 VWVNS211-2025 V SMHE 811 Higher Education                  | gradebook_export-2189ec18-153b-4749-<br>9126-0da011ea2f81 (2).csv<br>375 8 + 11 minutes ago |
| 25 ∨ ★ PC_LMS Onboarding Tra ∨ ★ AIROC - AI ∨ ★ AIROC-1 ×                 | gradebook_export-2f89ec18-153b-4749-<br>9126-0da011ea2f81 (1).csv<br>375 B + 13 minutes ago |
|                                                                           |                                                                                             |
|                                                                           | TO LINK                                                                                     |
|                                                                           |                                                                                             |
| s/structure your Gradebook in the spreadsheet application of your choice. |                                                                                             |

# **22** Once the file opens, locate the assessment gradebook item that you have already graded.

| 9ec18-153b-4749-9126-0da0110<br>ew View Automate                | ea2f81 (3) • Saved to<br>Help Acrobat | this PC 🗸                                 | Q                            | Comments                                                         | □ ×         | Chemistry SHE    | ~                           |
|-----------------------------------------------------------------|---------------------------------------|-------------------------------------------|------------------------------|------------------------------------------------------------------|-------------|------------------|-----------------------------|
| Conditional Formatting * Format as Table * Cell Styles * Styles | Cells Editing                         | Sensitivity<br>Sensitivity<br>Sensitivity | Analyze Creat<br>Data and Sh | e PDF Create PDF an<br>are link Share via Outlo<br>Adobe Acrobat | and<br>look | Student pages Tu | itoria \vee                 |
| D C .                                                           | r 11                                  |                                           | Y Y                          | 7                                                                |             |                  | <b>%</b> Link <b>?</b> Help |
| Z SP-QUIZ7- * SP-QUIZ SP-Q                                      | UIZ8- * SP-QUIZ SF                    | P-Semes * SP-Seme#A                       | ssignme # * Assignr #        | Assignme # * Assignm<br>40<br>25                                 | ment 2      |                  |                             |
|                                                                 |                                       |                                           |                              |                                                                  |             |                  |                             |
|                                                                 |                                       |                                           |                              |                                                                  |             |                  |                             |
|                                                                 |                                       | 4                                         |                              |                                                                  |             |                  |                             |

Remember, there are two columns for each assessment: one with an asterisk (\*) and one without. The one without the asterik (\*) is where you enter the mark out of 100, while the column with the asterisk (\*) is for entering a feedback comment.

 $\triangle$ 

# For each student, you will now need to calculate the mark out of 100 (percentage) for the assessment item. For example, for the student who received 40 out of 50, their mark out of 100 will be 80.

| te C v<br>pboard 5       | Narrow $\sim$ 11<br>$I \cup \sim A^{\circ} A$<br>Font<br>$f_x \sim A^{\circ} \sim$<br>$f_x \sim 40$<br>Calculato<br>E Stand | Alignme<br>r<br>ard 9 | nt Number     | E Conditi<br>Format<br>Cell Sty | onal Formatti<br>as Table ×<br>les ×<br>Styles | ng × E    | Cells E | iditing    | Sensitivity | Add-ins<br>Add-ins | Analyze<br>Data | Creat<br>and Sh | e PDF<br>lare link S<br>Adobe | Create PDF a<br>hare via Outle<br>Acrobat | nd<br>pok |
|--------------------------|----------------------------------------------------------------------------------------------------|-----------------------|---------------|---------------------------------|------------------------------------------------|-----------|---------|------------|-------------|--------------------|-----------------|-----------------|-------------------------------|-------------------------------------------|-----------|
|                          |                                                                                                    |                       | 4             | 000 ÷ 50 =                      | S                                              | Т         | U       | V          | ١           | N                  | X               | Y               | Z                             | AA                                        | AB        |
| SP-Quiz4-( * SP-Quiz     | ł.                                                                                                    |                       |               | 00                              | * SP-QUIZ                                      | SP-QUIZ8- | * SP-QI | UIZ SP-Sei | mest * SP   | -Seme#Ass          | ignme # * /     | Assignr #       | Assignme                      | # * Assignn                               | nent 2    |
|                          |                                                                                                    |                       |               | ðU                              | -                                              |           |         |            |             |                    |                 |                 | 40                            |                                           |           |
|                          |                                                                                                    |                       |               |                                 |                                                |           |         |            |             |                    |                 |                 | 25                            |                                           |           |
|                          | MC MR                                                                                                    | M+                    | M- M          | s M∽                            |                                                |           | )       |            |             |                    |                 |                 |                               |                                           |           |
|                          | %                                                                                                    | CE                    | С             | $\otimes$                       | _                                              |           |         |            |             |                    |                 |                 |                               |                                           |           |
|                          | ٧x                                                                                                    | <i>x</i> <sup>2</sup> | $\sqrt[2]{x}$ | ÷                               |                                                |           |         |            |             |                    |                 |                 |                               |                                           | _         |
|                          | 7                                                                                                    | 8                     | 9             | ×                               |                                                |           |         |            |             |                    |                 |                 |                               |                                           |           |
|                          | 4                                                                                                    | 5                     | 6             | -                               |                                                |           |         |            |             |                    |                 |                 |                               |                                           |           |
| > gradeb                 |                                                                                                    |                       |               |                                 |                                                |           |         | 1.4        |             |                    | -               |                 |                               |                                           | •         |
| දි? Accessibility: Unava | 1                                                                                                    | 2                     | 3             | +                               |                                                |           |         |            |             |                    | ⊞ [             |                 | ] – —                         | - 1                                       |           |
|                          |                                                                                                    |                       |               |                                 |                                                |           |         |            |             |                    |                 |                 |                               |                                           |           |

24 Once you have calculated the mark out of 100 for each student's assessment item, you will need to locate the column in the CSV file for the correct pre-created gradebook item (For example, SP-Assignment1-(ass1)-100).

| Orientation 💊 | <ul> <li>CTL Acade</li> </ul>      |                       | Paste                                                      | ~ <b>B</b> | itos Narrow ∽<br>I <u>U</u> ~ | 11 ~<br>A^ A` | Alignment  | %<br>Number | Cond      | itional Forma<br>at as Table Y | atting ~  | Cells E   |          | Sensitivity    |
|---------------|------------------------------------|-----------------------|------------------------------------------------------------|------------|-------------------------------|---------------|------------|-------------|-----------|--------------------------------|-----------|-----------|----------|----------------|
| 2 1-1 P 2024  | <ul> <li>CATE313 T</li> </ul>      | L                     | Clipboard                                                  | Б<br>Б     | Font                          | A ~           | Ť          | •           | Cell S    | ityles Y<br>Styles             |           |           | Ĵ.       | Sensitivity    |
| nts           | GRADEBOO                           | D1                    | 1                                                          | ~ ! >      | $\langle \checkmark f_x \lor$ | SP-Assig      | nment1-(AS | S1)-100 [10 | 00]       |                                |           |           |          |                |
|               | Grades Import /                    | 1                     | A                                                          | В          | С                             | D             | E          | F           | G         | Н                              |           | J         | K        | L              |
| •             | <b>Export</b><br>Export your Grade | 1<br>2<br>3<br>4<br>5 | Student ID<br>22911669<br>45025886<br>22360174<br>22437118 | BALLIES    | # Student I                   | SP-Assign     | * SP-Assig | SP-Quiz1-(  | * SP-Quiz | SP-Quiz2-(                     | * SP-Quiz | SP-Quiz3- | ( * SP-Q | uiz: SP-Quiz4- |
| S             | Export Gradebo                     | 67                    | 38929082                                                   | XHALISA    | , PHELIWE                     |               |            |             |           |                                |           |           |          |                |
| ok            | Import                             | 8<br>9<br>10<br>11    |                                                            |            |                               |               |            |             |           |                                |           |           |          |                |
|               | Selectively import                 | 12                    |                                                            |            |                               |               |            |             |           |                                |           |           |          |                |
|               | , , ,                              |                       |                                                            |            |                               |               |            |             |           |                                |           |           |          |                |
|               | Note: The formatt                  | 13<br>14<br>15        |                                                            |            |                               |               |            |             |           |                                |           |           |          |                |

# **25** Once located, copy the adjusted mark for students to the column of the pre-created gradebook item out of 100 in the same CSV file.

| 2f89ec18-15 | i3b- + |  |      |                                   | •      |
|-------------|--------|--|------|-----------------------------------|--------|
|             |        |  |      |                                   |        |
|             |        |  |      | — — — — — — — — — — — — — — — — — | + 100% |
|             |        |  | <br> |                                   |        |

or importing grades, CSV is recommended, but XLS, and XLSX files are also supported. The following conventions are used in the Import/Export process:

nd must be retained for any future imports.

g the points in [] after the title, e.g. "Assignment 1 [50]".

mn with a \*, e.g. "\* Assignment 1".

l with #.

a maximum of 10 digits before and 2 digits after the decimal.

# **26** Remember, you will need to add the mark out of 100 for all students and then save the same CSV file.

#### 💪 eFundi : GSIS 111 2025SEM1 : G 🗙 🕂

O sefundi.nwu.ac.za/portal/site/2f89ec18-153b-4749-9126-0da011ea2f81/tool/a10a9808-44b0-4f71-bdf4-f297d78d7ada/importexport

| eFundi                 |                   |                                                                                                    |
|------------------------|-------------------|----------------------------------------------------------------------------------------------------|
| Home 🗸 🖈 GSIS          | 111 2025SEM1 🗸    | Image: Autosave Image: Autosave Image: Autosav |
| Distance Orientation v | ★ CTL Acade       | $\lambda$ Aptos Narrow $\vee$ 11 $\vee$ $\equiv$ $\gamma$ $\beta$ Conditional Formatting $\vee$ $\beta$ $\beta$ $\beta$ $I$ $\downarrow$ $A^{\wedge}$ $A^{\vee}$ $\beta$ $\beta$ $\beta$ $I$ $\downarrow$ $A^{\wedge}$ $A^{\vee}$ $\beta$ $\beta$ <t< td=""></t<>                                                                                                    |
| GLGN 122 1-1 P 2024 🗸  | ★ CATE313 T       | Clipboard IS Font IS Styles                                                                                                    |
| Overview               | GRADEBOC          | $\mathbf{t}6$ $\sim$ $\mathbf{i}$ $\times$ $\mathbf{j}\mathbf{x}$ $\sim$                                                                                                    |
| Assignments            | Grades Import /   | A B C D E F G H I J K                                                                                                    |
| Site Info              | Export            | Student ID Name         # Student I SP-Assignr ★ SP-Assig SP-Quiz1-( ★ SP-Quiz1 SP-Quiz2-( ★ SP-Quiz2) (★ SP-Quiz2) ((+ N) (+ N) (+ N) (+ N) (+ N) (+ N) (+ N) (+ N) (+ N) (+ N) (+ N) (+ N) (+ N) (+ N) (+ N) (+ N) (+ N) (+ N) (+ N) (+ N) (+ N) (+ N) (+ N) (+ N) (+ N) (+ N) (+ N) (+ N)  |
| Statistics             | Export your Grade | 4 22360174<br>5 22437116 STUENTANE                                                                                                    |
| Contact Us             | Export Gradebo    | 6         38929082         XHALISA, PHELIWE                                                                                                    |

To import the new marks, go back to your eFundi site, access the gradebook, click on 'Import/Export' and upload the updated CSV file by clicking on 'Choose File'.

| verview    | GRADEBOOK                                                                                                    |
|------------|----------------------------------------------------------------------------------------------------|
| ssignments | Grades Import / Export Permissions Settings                                                                                 |
| ite Info   | Export                                                                                                    |
| atistics   | Export your Gradebook as a .csv file in order to enter grades/structure your Gradebook in the spreadsheet ap                |
| ontact Us  | Export Gradebook Custom Export                                                                                              |
| radebook   | Import                                                                                                    |
| elp        | Selectively import new grades or gradebook items by uploading a spreadsheet (.csv, .xls, and .xlsx formats) be              |
|            | Note: The formatting of the uploaded spreadsheet must match the conventions detailed below.                                 |
|            | Choose File Io file chosen                                                                                                  |
|            | Continue Cancel                                                                                                    |
|            | Conventions used                                                                                                    |
|            | The Gradebook exports grades in CSV format only. For importing grades, CSV is recommended, but XLS, and XLSX files are also |
|            | • Student ID and Name are the first two columns and must be retained for any future imports.                                |

## Select the file from your computer.

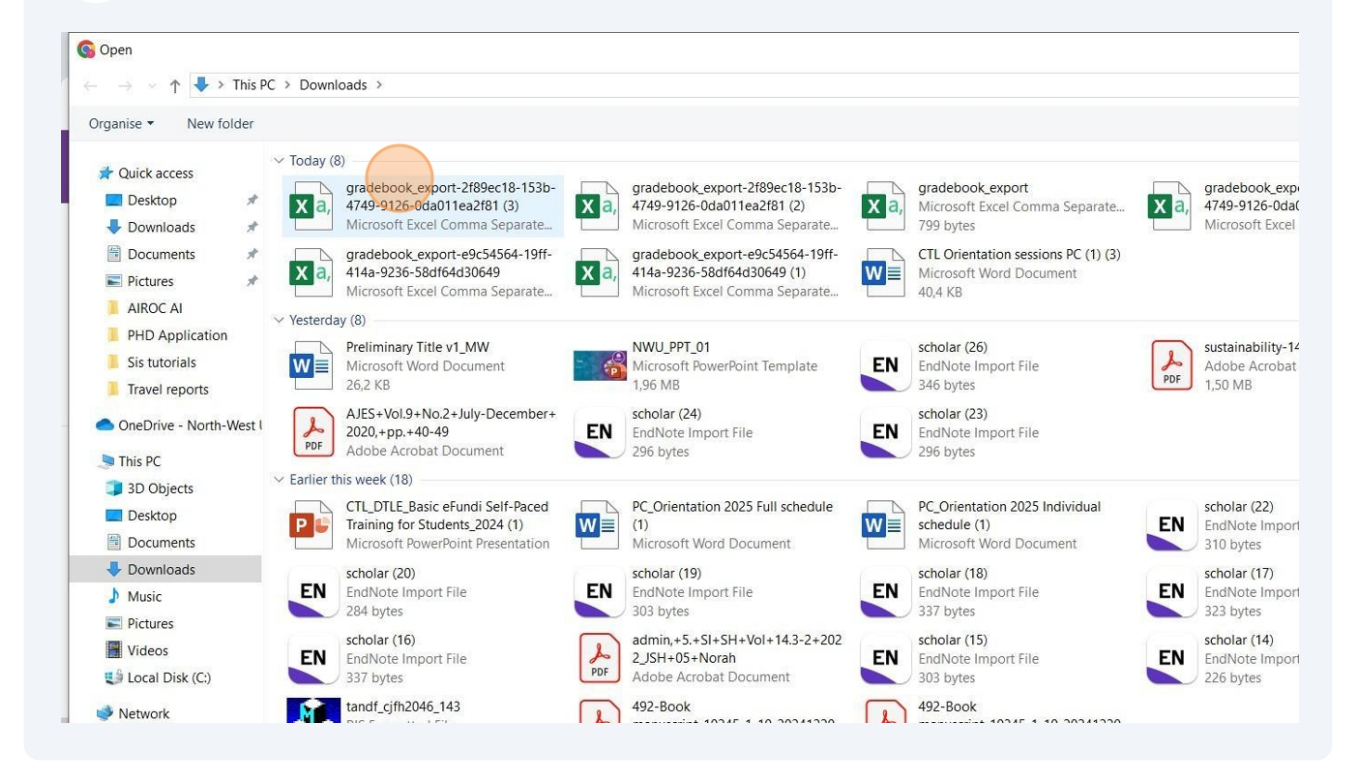

### 

## Upload the file by clicking 'Open'.

| ID)<br>Import File<br>s<br>k<br>ipt-10245-1-10-20241220<br>icrobat Document | EN EN EndNote Import File EN EN 171 bytes                                                                             |        |
|-----------------------------------------------------------------------------|----------------------------------------------------------------------------------------------------|--------|
| op Video 2025-01-29 at                                                      | Gradebook SIS Changes<br>Adobe Acrobat Document<br>3,00 MB                                                            | e      |
| -23_OEB Report Cover                                                        | Copy of DILE Leave application<br>process (4)                                                                         |        |
| t Word Document<br>ave application process<br>acrobat Document              | Adobe Acrobat Document     Adobe Acrobat Document     CTL_DTLE_Basic eFundi Self-Paced     Training for Students_2024 | ~      |
|                                                                             | All files<br>Open                                                                                                    | Cancel |
| or any future imports.<br>the title, e.g. "Assignn<br>signment 1".          | ment 1 [50]".                                                                                                    |        |
|                                                                             |                                                                                                    |        |

| 30         | Once up    | loadec | d click 'Continue'.                                                                                                    |  |  |  |  |  |  |
|------------|------------|--------|----------------------------------------------------------------------------------------------------|--|--|--|--|--|--|
| <b>S</b> 7 | Statistics | #      | Export your Gradebook as a .csv file in order to enter grades/structure your Gradebook in the sprea                                                                                                    |  |  |  |  |  |  |
| A          | Contact Us |        | Export Gradebook Custom Export                                                                                                    |  |  |  |  |  |  |
|            | Gradebook  |        | Import                                                                                                    |  |  |  |  |  |  |
| 0          | Help       |        | Selectively import new grades or gradebook items by uploading a spreadsheet (.csv, .xls, and .xlsx fc                                                                                                    |  |  |  |  |  |  |
|            |            |        | Note: The formatting of the uploaded spreadsheet must match the conventions detailed below.                                                                                                    |  |  |  |  |  |  |
|            |            |        | Choose File gradebookea2f81 (3).csv                                                                                                    |  |  |  |  |  |  |
|            |            |        | Continue Cancel                                                                                                    |  |  |  |  |  |  |
|            |            |        | Conventions used                                                                                                    |  |  |  |  |  |  |
|            |            |        | The Gradebook exports grades in CSV format only. For importing grades, CSV is recommended, but XLS, and XLSX file                                                                                                    |  |  |  |  |  |  |
|            |            |        | <ul> <li>Student ID and Name are the first two columns and must be retained for any future imports.</li> <li>Gradebook Items may include points by wrapping the points in [] after the title, e.g. "Assignment 1 [50]".</li> <li>Comments can be imported by prefixing the column with a *, e.g. "* Assignment 1".</li> <li>Columns that cannot be re-imported are prefixed with #.</li> <li>Item score must be a non-negative number with a maximum of 10 digits before and 2 digits after the decimal.</li> </ul> |  |  |  |  |  |  |
|            |            | «      |                                                                                                    |  |  |  |  |  |  |
| 4          |            | irch   | 📶 H 🦛 🧰 🦀 🛲 🔕 🥒 🍖 💵 👘 🗖 🜌                                                                                                    |  |  |  |  |  |  |

**31** Once you click continue it will indicate the changes, if correct tick the block.

| ≔ | Overview                  | ■ GRADEBOOK                                                                                         |  |  |  |  |  |  |  |
|---|---------------------------|----------------------------------------------------------------------------------------------------|--|--|--|--|--|--|--|
| Ē | Assignments               | Grades Import / Export Permissions Settings                                                         |  |  |  |  |  |  |  |
| Ф | Site Info                 | Gradebook Item Import Selection                                                                     |  |  |  |  |  |  |  |
| ¢ | Statistics                | • The system has analyzed the contents of your file upload and has identified new/updated informati |  |  |  |  |  |  |  |
| 2 | Contact Us                | Note: Selecting "Update" items will override existing values for that item.                         |  |  |  |  |  |  |  |
|   | Gradebook                 | Hide items with no changes                                                                          |  |  |  |  |  |  |  |
| 0 | Help                      | Title                                                                                               |  |  |  |  |  |  |  |
|   | SP-Assignment1-(ASS1)-100 |                                                                                                    |  |  |  |  |  |  |  |
|   |                           | + comments                                                                                          |  |  |  |  |  |  |  |
|   |                           | SP-Quiz1-(QZ1)-100                                                                                  |  |  |  |  |  |  |  |
|   |                           | + comments                                                                                          |  |  |  |  |  |  |  |
|   |                           | SP-Quiz2-(QZ2)-100                                                                                  |  |  |  |  |  |  |  |
|   |                           | + comments                                                                                          |  |  |  |  |  |  |  |
|   |                           | SP-Quiz3-(QZ3)-100                                                                                  |  |  |  |  |  |  |  |
|   |                           |                                                                                                    |  |  |  |  |  |  |  |

**32** Click 'Next' to proceed with uploading the new marks.

|                         | + comments                                                                                |
|-------------------------|-------------------------------------------------------------------------------------------|
|                         | SP-QUIZ6-(QZ6)-100                                                                        |
|                         | + comments                                                                                |
|                         | SP-QUIZ7-(QZ7)-100                                                                        |
|                         | + comments                                                                                |
|                         | SP-QUIZ8-(QZ8)-100                                                                        |
|                         | + comments                                                                                |
|                         | SP-Semester Test-(ST)-100                                                                 |
|                         | + comments                                                                                |
|                         | If selecting new items, you will need to confirm the settings on the following screen(s). |
|                         | Back Next Cancel                                                                          |
| *                       | North-West University 0                                                                   |
| F P Type here to search | 🚄 🛱 🛷 🚍 🧆 🦛 💻 🔕 🥒 😋 🐝 🥸 🚘 🔼                                                               |

## **33** Once you click 'Next' it will upload the new marks into the correct column, as reflected below.

| Add Gradebook Item                 |       |                |   |                                                   |                                                   |   |                                                                 |    |
|------------------------------------|-------|----------------|---|---------------------------------------------------|---------------------------------------------------|---|-----------------------------------------------------------------|----|
| Filter students                    | Showi | ng 5 students  |   |                                                   |                                                   |   |                                                                 | Sh |
| udents                             | •     | Course Grade 🐠 |   | SP-Assignment1-(ASS1)-100<br>Total: 100<br>Due: - | SP-Quiz1-(QZ1)-100<br>Total: 100<br>Due: -<br>� I |   | <b>SP-Quiz2-(QZ2)-100</b><br>Total: 100<br>Due: -<br>� <b>∅</b> |    |
| <u>ALLIES</u><br>2911669)          |       | B- (80%)       | * | 80                                                |                                                   | ~ |                                                                 | v  |
| TAOANA, DEE<br>5025886)            |       | F (50%)        | ~ | 50                                                |                                                   | v |                                                                 | ¥  |
| 2360174)                           |       | -              | v | ×                                                 |                                                   | Ŧ |                                                                 | v  |
| 2437118)                           |       | -              | ~ |                                                   |                                                   | v |                                                                 | *  |
| <u>HALISA, PHELIWE</u><br>8929082) |       | -              | Ŧ | ~                                                 |                                                   | Ŧ |                                                                 | Ŧ  |
| ) H 🥠 蒚 (                          | 🕹 🗸   | fn 🐖 ୠ         | 4 | 🕝 💀 🐞 🚱 🖣                                         | 2 2                                               |   |                                                                 |    |

**Please note** that if you do not calculate and add the updated marks in the correct column, the marks will not pull through correctly to the SIS and will cause discrepancies.

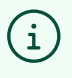

 $\mathbb{N}$ 

If you struggle with making updates, please contact our helpdesk for assistance. You can give them a call at 018 285 5930; they are available on weekdays from 08:00 AM to 16:30 PM. Alternatively, you can log a <u>request ticket</u> and wait for a helpdesk assistant to get in touch with you.